# 강의평가 및 성적확인 매뉴얼

## \* 강의평가 후 성적확인을 할 수 있습니다.

- \* 강의평가를 하지 않은 과목은 (성적확인기간 중) 성적조회를 할 수 없습니다.
- \* 한번 저장된 강의평가는 수정할 수 없습니다.
- \* 강의평가는 익명으로 처리되며 관리자도 개인별 강의평가 내용을 알 수 없습니다.
- \* 성적확인은 강의평가가 끝난 후 성적 조회로 들어가면 됩니다. (아래 매뉴얼 참조)

#### 1. 연세포털시스템 접속

- 학사포탈시스템에 접속합니다. (http://portal.yonsei.ac.kr)
- [연세포털시스템 접속 후 → 학사정보시스템 → 학사관리 를 선택합니다.

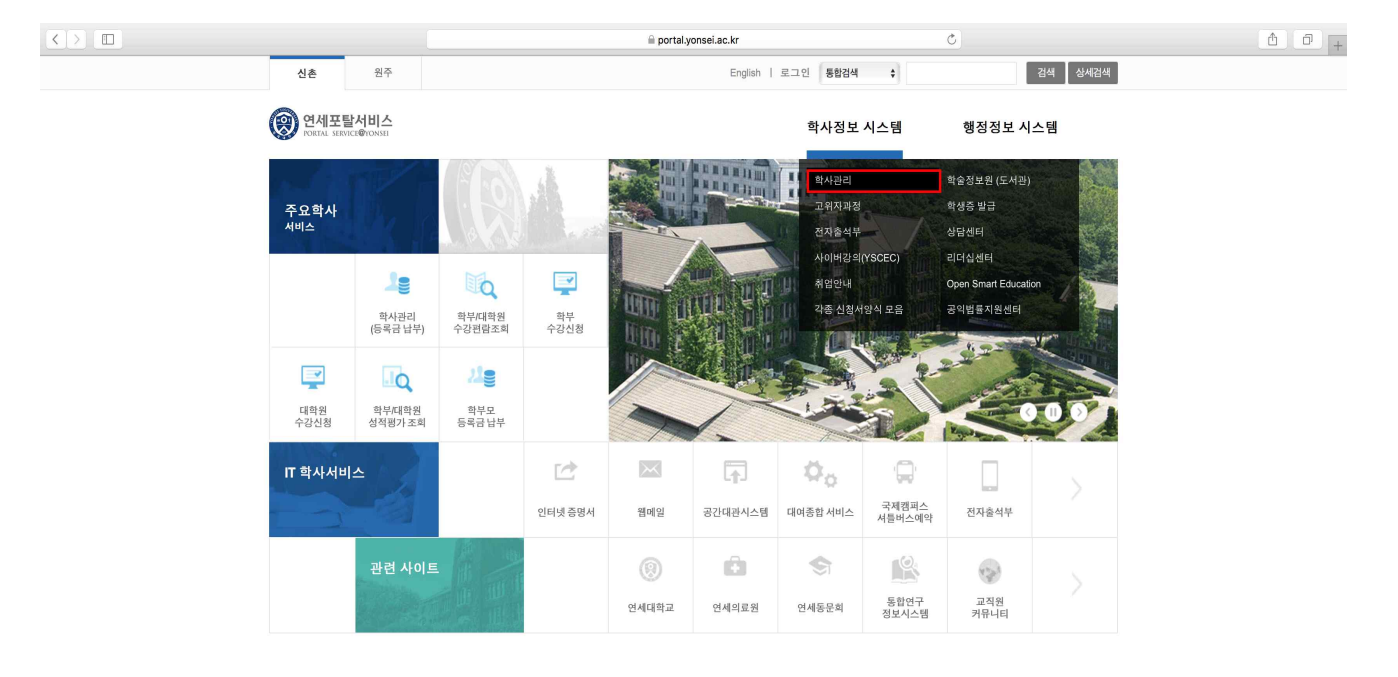

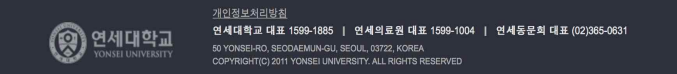

# 2. 로그인

- ID(학번)와 Password를 입력하고 login을 누릅니다.

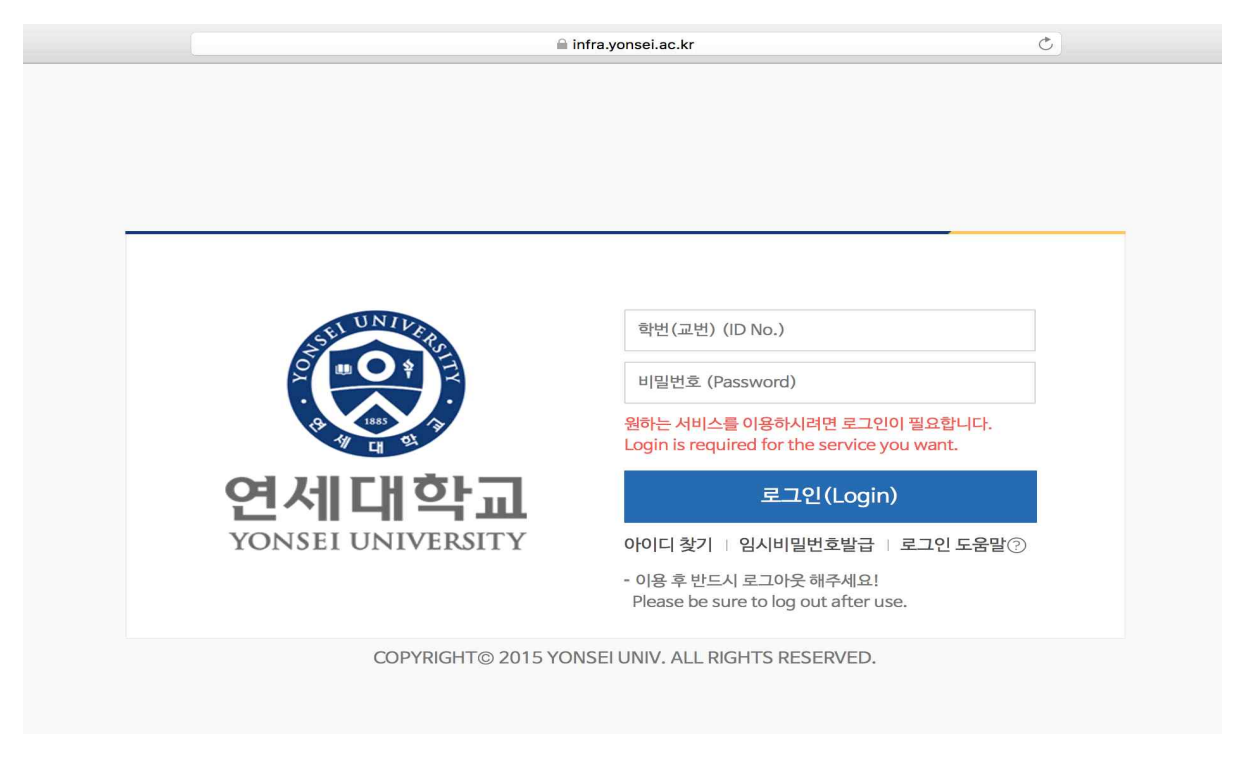

- 3. 공지사항 확인
- 공지사항을 확인합니다.
- 왼쪽 카테고리 <수업>을 선택합니다.

| <u>e</u> . |                              |                    | iii underwood'                | I.yonsei.ac.kr                     | 0                                        |  |  |  |  |
|------------|------------------------------|--------------------|-------------------------------|------------------------------------|------------------------------------------|--|--|--|--|
| (          | 영 연세대학교<br>Yonsel UNIVERSITY |                    | [개인정보 열기] [LGG<br>※ 원활한 학사안내를 | OUTQuick Link<br>위하여 개인정보(연락처, 이메일 | ✤ English (구)학사시스템<br>등)를 수정하여 주시기 바랍니다. |  |  |  |  |
| *          | 편람                           | 공지사항 > <b>공지사항</b> |                               |                                    |                                          |  |  |  |  |
| 즐겨<br>찾기   | 수강                           |                    |                               |                                    |                                          |  |  |  |  |
| _          | 성적평가조회                       | 구분                 | 내용                            | 서비스기간                              | 공지기간                                     |  |  |  |  |
| 트리<br>학적   | 강의평가                         | 강의평가               | 학부 강의평가 공개기간                  | 2018.07.12-9999.12.31              | 2018.05.31-9999.12.31                    |  |  |  |  |
|            | 강의평가                         | 파견                 | ESP/VSP 신청                    | 2018.07.09-2018.07.12              | 2018.06.07-2018.07.19                    |  |  |  |  |
|            | 강의평가공개                       | 졸업(학부)             | 2018년 8월 졸업신청                 | 2018.07.02-2018.07.04              | 2018.06.05-2018.07.04                    |  |  |  |  |
| 수업         | 선사술석부                        | 성적                 | 학부 성적조회                       | 2018.06.29-2018.07.05              | 2018.06.29-2018.07.05                    |  |  |  |  |
| 9          |                              | 전공                 | 캠퍼스내복수전공신청                    | 2018.06.25-2018.06.29              | 2018.06.01-2018.06.29                    |  |  |  |  |
| 등록         |                              | 교직                 | 2019학년도 교직과정 이수예정자 선발결과       | 2018.06.19-2018.08.31              | 2018.06.19-2018.08.31                    |  |  |  |  |
| •          |                              | 장학                 | 대학배정장학금신청기간                   | 2018.06.15-2018.07.20              | 2018.06.08-2018.07.20                    |  |  |  |  |
| জ<br>জঞ্চ  |                              | 전공                 | 전공신청                          | 2018.06.08-2018.06.28              | 2018.06.07-2018.07.31                    |  |  |  |  |
|            |                              | 전공                 | 캠퍼스내소속변경신청결과                  | 2018.06.01-2018.07.31              | 2018.05.30-2018.07.31                    |  |  |  |  |
| I          |                              | 강의평가               | 학부 강의평가 기간                    | 2018.06.01-2018.07.05              | 2018.06.01-2018.07.05                    |  |  |  |  |
| 전공         |                              | 휴복학                | 입대휴학                          | 2018.03.16-2018.07.31              | 2018.01.31-2018.07.31                    |  |  |  |  |
|            |                              | 졸업(학부)             | 졸업신청                          | 2018.01.02-2018.01.04              | 2018.06.21-2019.07.04                    |  |  |  |  |

# 4. 강의평가 실행

각 과목의 <강의평가선택>을 선택하면 강의평가 화면으로 이동하며,
 해당 과목의 강의에 대한 평가를 수행하시면 됩니다.

| <        |                                          |                                                                                   |                 |                         | 🗎 under              | wood1.yonse      | i.ac.kr              | Ċ                              | )                              |  |  |
|----------|------------------------------------------|-----------------------------------------------------------------------------------|-----------------|-------------------------|----------------------|------------------|----------------------|--------------------------------|--------------------------------|--|--|
| (        | <mark> 연세대학교</mark><br>Yonsei UNIVERSITY |                                                                                   |                 |                         | 개인정보 열기<br>※ 원활한 학사안 | LOGOUT<br>내를 위하여 | Quick L<br>계 개인정보(연태 | ink                            | <sup>L</sup> )학사시스템<br>이 바랍니다. |  |  |
| *        | 편람                                       | 강의평가 > 🥇                                                                          | 방의평가            |                         |                      |                  |                      | <b>&gt;</b><br>공지사함            | -<br>•71 ★                     |  |  |
| 즐겨<br>찾기 | 수강                                       | 0.1                                                                               | 0014_1하기보티 시초 미 | 의즈가모이 겨우 3며이치이 티티치과모드 교 | 스개벼리 가이펴가트로          | 벼겨디어스티           | Irk                  |                                |                                |  |  |
|          | 성적평가조회                                   | (!) ~~~~~~~~~~~~~~~~~~~~~~~~~~~~~~~~~~~~                                          |                 |                         |                      |                  |                      |                                |                                |  |  |
| 환적       | 강의평가                                     | <ul> <li>■ 과목별로 (강의평가선택)을 클릭하면 평가문향에 답변할 수 있습니다</li> <li>2018-1학기 ◆ 조회</li> </ul> |                 |                         |                      |                  |                      |                                |                                |  |  |
|          | <sup>&gt;</sup> 강의평가                     |                                                                                   |                 |                         |                      |                  |                      |                                |                                |  |  |
|          | 강의평가공개                                   | 기관                                                                                | 학정번호-분반         | 교과목명                    |                      | 학점               | 담당교수                 | 강의평가선택                         | 강의평가여부                         |  |  |
| 수업       | 전자출석부                                    | 학부                                                                                |                 |                         |                      | 3                |                      | 📄 연계전공                         | 평가완료                           |  |  |
|          |                                          | 학부                                                                                |                 |                         |                      | 3                |                      | 📄 사회과학대학                       | 평가완료                           |  |  |
| 8        |                                          | 학부                                                                                |                 |                         |                      | 3                |                      | 🗐 사회과학대학                       | 평가완료                           |  |  |
| 등록       |                                          | 학부                                                                                |                 |                         |                      | 3                |                      | College of Social Science - Co | Done                           |  |  |
| •        |                                          | 학부                                                                                |                 |                         |                      | 3                |                      | College of Social Science - Co | Done                           |  |  |
| 장학       |                                          |                                                                                   |                 |                         |                      |                  |                      |                                |                                |  |  |
|          |                                          |                                                                                   |                 |                         |                      |                  |                      |                                |                                |  |  |

5. 성적확인 시스템 접속

- 학사포탈시스템에 접속합니다. <u>(http://portal.yonsei.ac.kr)</u>
- [주요학사 서비스 → **학부/대학원 성적평가 조회**] 를 선택합니다.
- \* 이 메뉴는 '성적확인' 기간만 이용할 수 있습니다.

|                        |                   |                            |            | 🗎 portal.y  | onsei.ac.kr |                    |                         | C           |         |
|------------------------|-------------------|----------------------------|------------|-------------|-------------|--------------------|-------------------------|-------------|---------|
| 신촌                     | 원주                | 님 로그인 하                    | 셨습니다 (비밀번  | 호변경)        | English   🗄 | 로그아웃 통합검색          | \$                      |             | 검색 상세검색 |
| ORTAL SERVIC           | 서비스<br>CE®YONSEI  |                            |            |             |             | 학사정보               | 시스템                     | 행정정보 시      | 스템      |
| 주요학사<br><sup>서비스</sup> | the la            |                            |            | TI          |             |                    |                         |             |         |
|                        | 화사관리<br>(등록금 납부)  | 학부/대학원<br>수강편람조회           | 학부<br>수강신청 |             |             |                    |                         |             |         |
| 대학원<br>수강신청            | 학부/대학원<br>성적평가 조회 | <b>산을</b><br>학부모<br>등록금 납부 |            |             |             |                    |                         |             | 0.0     |
| IT 학사서비                |                   | ę                          | [          | 웹메일         | 공간대관시스템     | (대여종합서비스           | '무희'<br>국제캠퍼스<br>셔틀버스예약 | 전자출석부       | >       |
|                        | 관련 사이트            |                            |            | ()<br>연세대학교 | 연세의료원       | (Charles)<br>연세동문회 | 통합연구<br>정보시스템           | 교직원<br>커뮤니티 |         |

### 6. 로그인

- ID(학번)와 Password를 입력하고 login을 누릅니다.

비연세대학교 성적평가 조회 시스템

- 이 페이지는 당해학기 수강내역 중 등재 전 성적평가 내역만을 확인할 수 있습니다.
- 본인의 등재 성적을 확인하려면 <u>하사정보시스템>하사관리>하적>성적조회,전체성적</u>
   <u>조회</u> 메뉴에서 확인하시기 바랍니다.
- 본 시스템은 웹브라우저 MS Internet Explorer 9.0 이상(해상도 1024 x 768)에 최적화 되어 있 음으로 화면이 정상적으로 보이지 않을시는 Explorer를 업데이트 하시기 바랍니다.
- 성적조회를 마친후 보안을 위하여 반드시 PC의 모든 웹브라우저 창을 닫으시기 바랍니다.

| <b>llogin</b> – ci | heck your ide          | ntity                                                    |
|--------------------|------------------------|----------------------------------------------------------|
| ID<br>Password     | login                  | 안녕하세요.<br>먼저 등록된 아이디와 패스워드로<br>로그인을 하셔야 합니다.             |
| () 연               | 에대학교<br>SET UNIVERSITY | Copyright(c)2003 Yonsei University. All rights reserved. |

## 7. 성적확인기간 이후의 성적조회

[연세포탈서비스 - 학사정보시스템-학사관리-학적-학생정보-성적조회]에서 조회 - 성적확인기간이 종료되고 일주일 정도 이후부터 가능

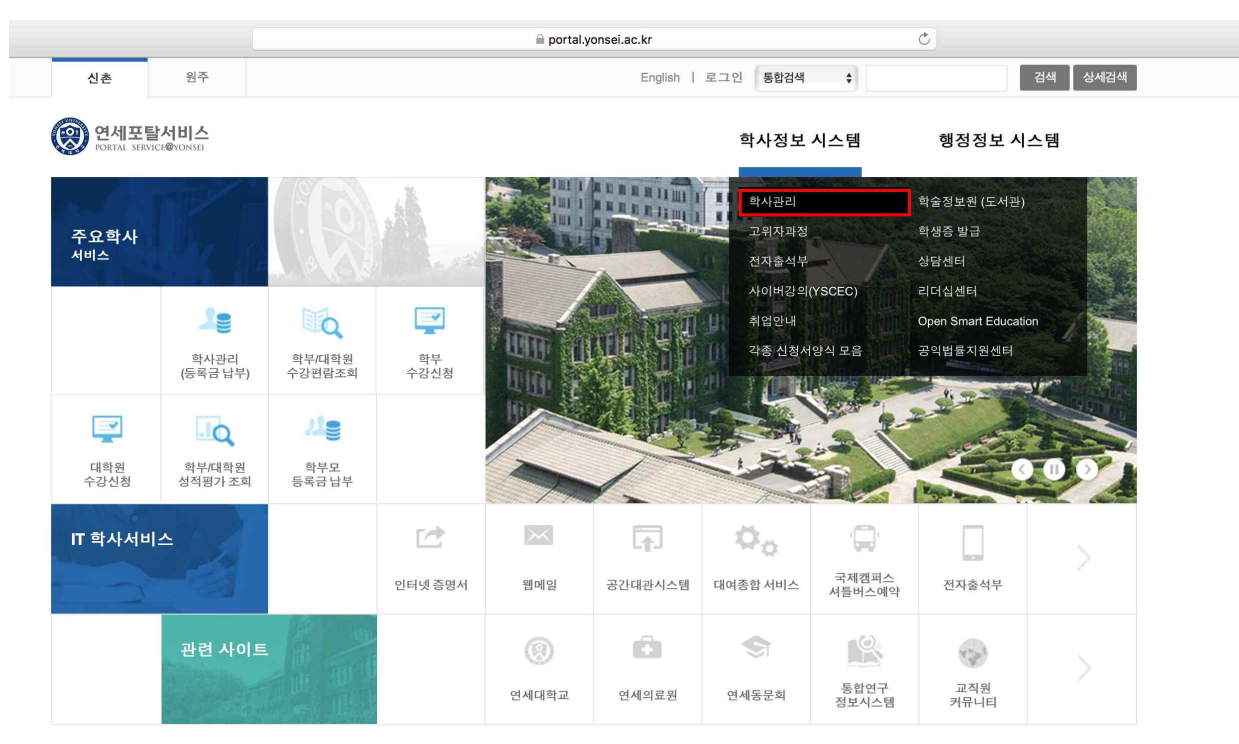

| < > | - |
|-----|---|

# 연세대학교 YONSEI UNIVERSITY

 개인정보 열기
 LOGOUT
 --Quick Link English
 (구)학사시스템

 ※ 원활한 학사안내를 위하여 개인정보(연락처, 이메일 등)를 수정하여 주시기 바랍니다.

| *        | 학생정보 공지사항 > 공지사항 |        |                         |                       |                       |  |  |
|----------|------------------|--------|-------------------------|-----------------------|-----------------------|--|--|
| 즐겨<br>찾기 | 학생신상             |        |                         |                       |                       |  |  |
| _        | 기본정보수정           | 구분     | чв                      | 서비스기간                 | 공지기간                  |  |  |
| 화적       | 전체성적조회           | 강의평가   | 학부 강의평가 공개기간            | 2018.07.12-9999.12.31 | 2018.05.31-9999.12.31 |  |  |
|          | 외국인보험서류          | 파견     | ESP/VSP 신청              | 2018.07.09-2018.07.12 | 2018.06.07-2018.07.19 |  |  |
|          | 휴복학              | 졸업(학부) | 2018년 8월 졸업신청           | 2018.07.02-2018.07.04 | 2018.06.05-2018.07.04 |  |  |
| 수업       | 인정학점입력           | 성적     | 학부 성적조회                 | 2018.06.29-2018.07.05 | 2018.06.29-2018.07.05 |  |  |
|          | 증명               | 전공     | 캠퍼스내복수전공신청              | 2018.06.25-2018.06.29 | 2018.06.01-2018.06.29 |  |  |
| 등록       | 졸업               | 교직     | 2019학년도 교직과정 이수예정자 선발결과 | 2018.06.19-2018.08.31 | 2018.06.19-2018.08.31 |  |  |
|          | 학위가운대여(세탁·보관료)   | 장학     | 대학배정장학금신청기간             | 2018.06.15-2018.07.20 | 2018.06.08-2018.07.20 |  |  |
| \$       |                  | 전공     | 전공신청                    | 2018.06.08-2018.06.28 | 2018.06.07-2018.07.31 |  |  |
| 상학       |                  | 전공     | 캠퍼스내소속변경신청결과            | 2018.06.01-2018.07.31 | 2018.05.30-2018.07.31 |  |  |
| ,        |                  | 강의평가   | 학부 강의평가 기간              | 2018.06.01-2018.07.05 | 2018.06.01-2018.07.05 |  |  |
| 전공       |                  | 휴복학    | 입대휴학                    | 2018.03.16-2018.07.31 | 2018.01.31-2018.07.31 |  |  |
| ~        |                  | 졸업(학부) | 졸업신청                    | 2018.01.02-2018.01.04 | 2018.06.21-2019.07.04 |  |  |
| 미력       |                  |        |                         |                       |                       |  |  |
|          |                  |        |                         |                       |                       |  |  |
| .;ċ:     |                  |        |                         |                       |                       |  |  |
| 학교<br>생활 |                  |        |                         |                       |                       |  |  |